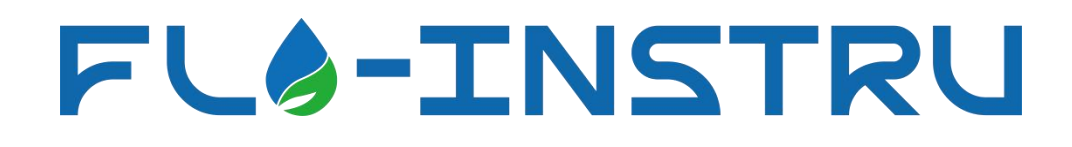

# TM602 Ultrasonic Flow Meter

# Instruction Manual

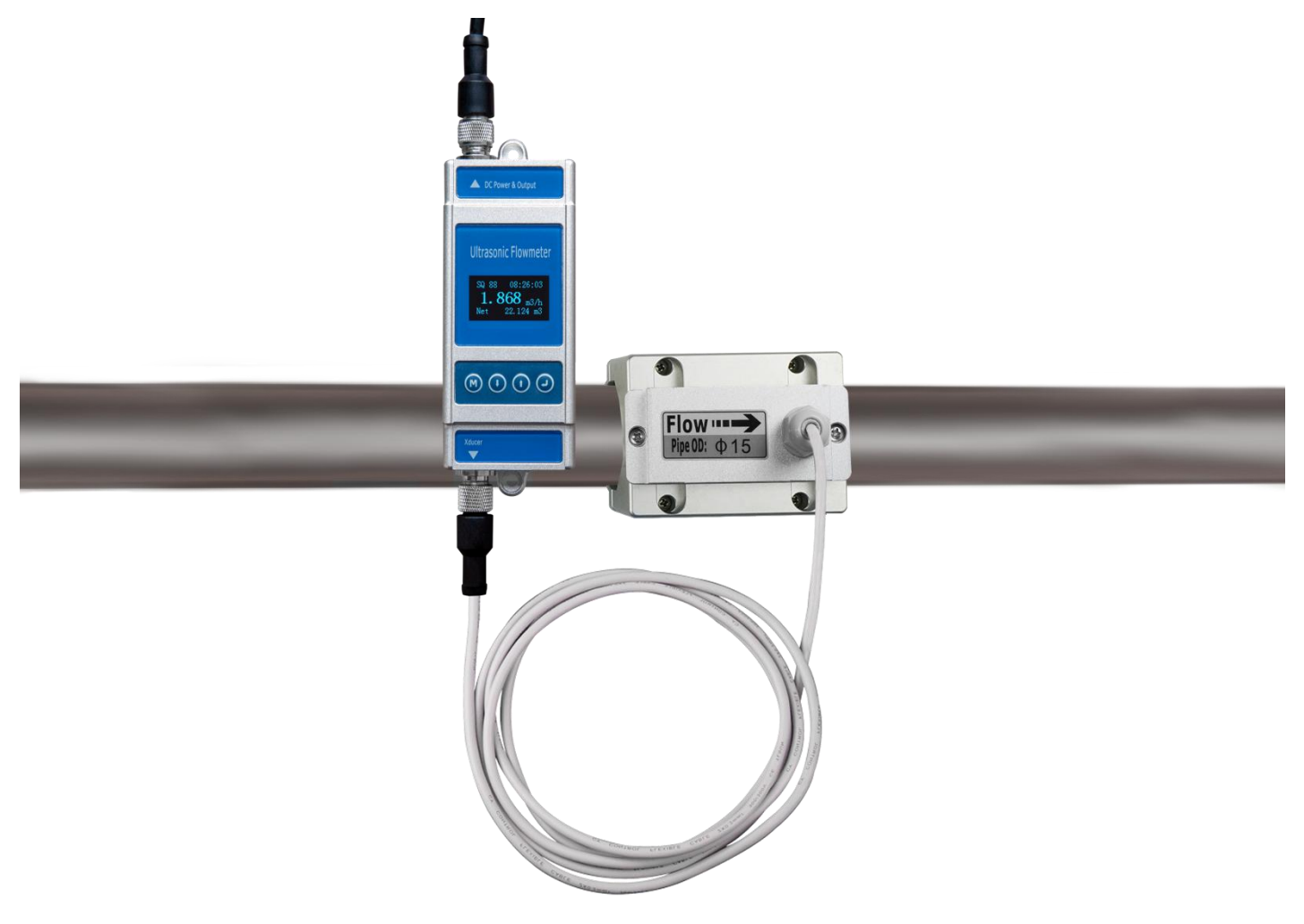

Reversion:A Date:May.2023

### CONTENT

| 1.Product component                                                             | 3  |
|---------------------------------------------------------------------------------|----|
| 2.Flow meter installation and connect                                           | 4  |
| 3.Panel function                                                                | 5  |
| 4.Powering on                                                                   | 5  |
| 4.1 Signal Quality (SQ value)                                                   | 5  |
| 5.Keypad functions                                                              | 5  |
| 6.Window descriptions                                                           | 6  |
| 6.1 Display menu                                                                | 6  |
| 6.2 Setup menu                                                                  | 6  |
| 6.3 Setup menu - Pipe parameter                                                 | 7  |
| 6.4 Setup menu - System setting                                                 | 7  |
| 6.5 Setup menu - Calibration                                                    | 8  |
| 6.6 Setup menu - Output Setting                                                 | 9  |
| 6.7 Setup menu - History data                                                   | 10 |
| 7.Working Principle                                                             | 11 |
| 8.Performance index                                                             | 13 |
| 8.1 Appendix 1—Contrastive table of clamp on specification                      | 14 |
| 8.2 Appendix 2—Statistical table of applicable range of pipe clamp for clamp on | 15 |
| 9.Communication protocol                                                        | 16 |
| 10.Product warranty                                                             | 18 |

### Notice

Thank you for choosing Small Pipe Ultrasonic Flowmeter.

This instruction manual contains the important using and operation information of the flow meter. Please read the manual carefully before operation for the expected performance of the flow meter.

Operational mistake would affect the meter's working result, reduce the meter's lifespan or cause some malfunctions.

## 1.Product component

Inspection should be made before installing the flow meter. Check to see if the spare parts are in accordance with the packing list. Make sure that there is no potential damage to the enclosure due to a loose screw or loose wire, which might occur during transportation. Please contact your representative as soon as possible if there is any question.

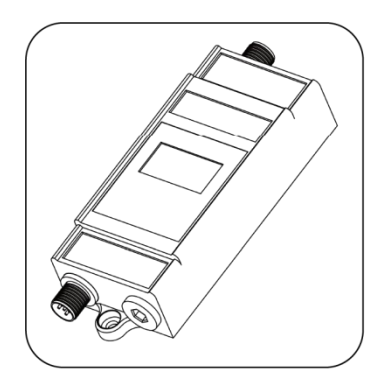

Flow meter

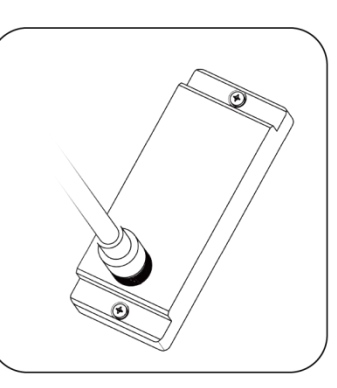

Upper bracket

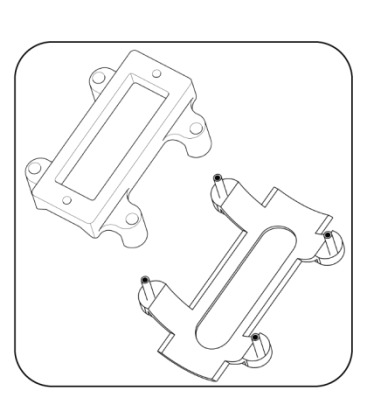

Base bracket

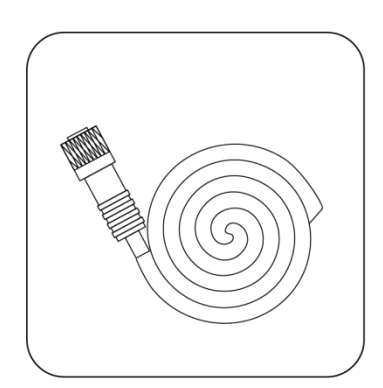

Connecting cables

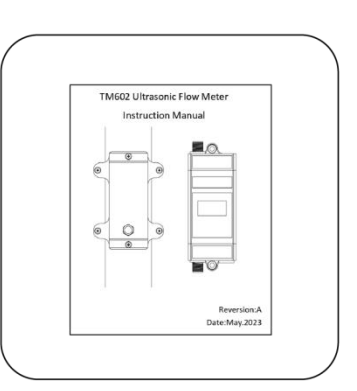

Instruction manual

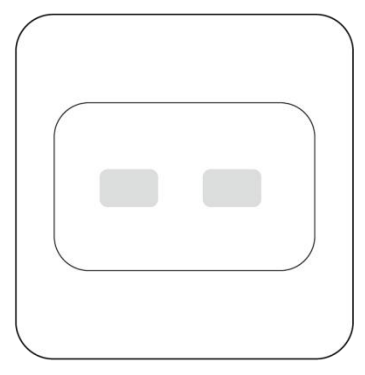

Coupling agent

## 2.Flow meter installation and connect

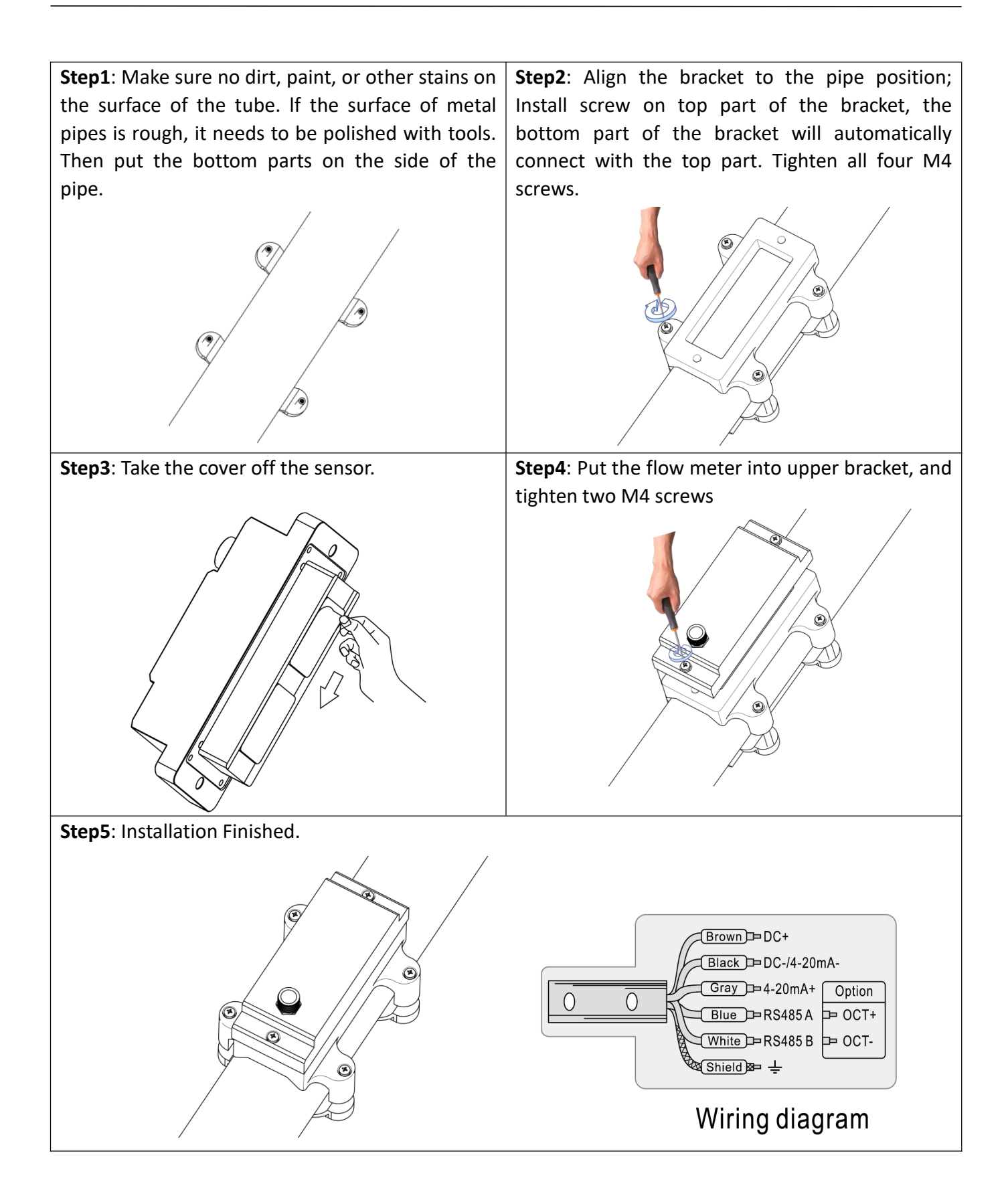

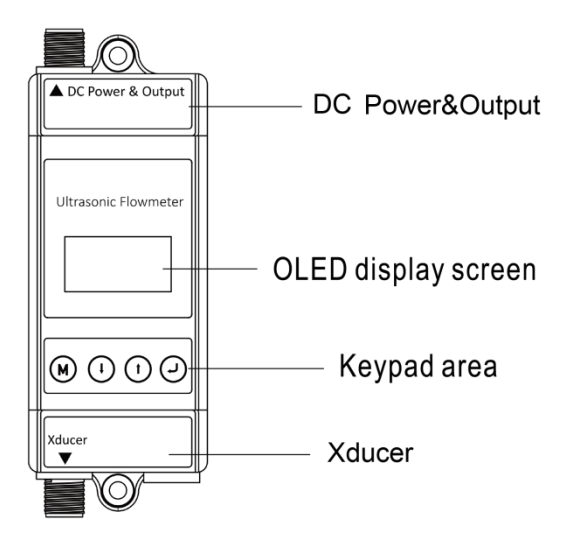

## 4. Powering on

| As soon as the Flow meter is switched on, the self-diagnosis program will start to run. | SQ99 12:30:18            |
|-----------------------------------------------------------------------------------------|--------------------------|
|                                                                                         | 3.368m <sup>3</sup> /h   |
|                                                                                         | Net 768.89m <sup>3</sup> |

### 4.1 Signal Quality (SQ value)

SQ value is short for Signal Quality. It indicates the level of the signal detected. SQ value is indicated by numbers from 099. 00 is the minimum signal could be detected and 99 represents the maximum. Normally, the transducer position should be adjusted repeatedly and coupling compound should be checked frequently until the signal quality detected is as strong as possible.

## **5.Keypad functions**

Follow these guidelines when using the flow meter keypad:

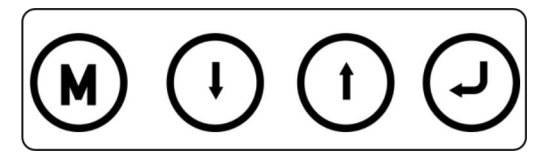

<sup>™</sup> Setting or display mode, when it is on setting mode, it can return to the previous menu, <sup>♥</sup> and <sup>●</sup> scroll up and down to select the menu, when press<sup>●</sup> move to next digit, press<sup>●</sup> and the numbers scroll from 0 to 9, you can select the number. Press<sup>●</sup> to confirm.

# 6.Window descriptions

## 6.1 Display menu

| When power is on, The meter will display Flow Rate/Net<br>Totalize.<br>Display signal quality. Time, flow rate and net totalize.                                                  | SQ99 12:30:18<br>3.368m <sup>3</sup> /h<br>Net 768.89m <sup>3</sup>  |
|----------------------------------------------------------------------------------------------------|----------------------------------------------------------------------|
| Press ♥ will display Run time/Daily Totalizer /Month<br>Totalize /Year Totalize, press ▲ will return to previous<br>menu.<br>Display Run time, Date, Month and Year net totalize. | Runtime216hDay79.068m³Mth.3839.8m³Year3768 m³                        |
| Press  will display Flow Rate/ S.TOT Totalize, press  will return to previous menu.<br>Display signal quality. Time, flow rate and S.ToT totalize.                                | SQ99 12:30:18<br>3.368m <sup>3</sup> /h<br>S.ToT 23.89m <sup>3</sup> |
| Press will display Flow Rate/ Velocity/Net Totalize,<br>press will return to previous menu.<br>Display signal quality. Time, velocity, flow rate and net<br>totalize.             | SQ9912:30:18Vel1.068m/sFlow3.339m³/hNet768.89m³                      |
| Press ♥ will display Velocity/Net Totalize.<br>Press ● will return to previous menu.<br>Display date and time, velocity and net totalize.                                         | 20-03-18 12:30<br><b>1.868</b> m/s<br>Net 768.89m <sup>3</sup>       |

# 26.2 Setup menu

| Press <sup>(M)</sup> will display setup menu.           |                         |
|---------------------------------------------------------|-------------------------|
| The following options are available.(by ♥ or ♦ buttons) | Setup menu              |
| 0. Pipe parameter                                       | 0.Pipe parameter        |
| 1. System setting                                       | <b>1.System setting</b> |
| 2. Calibration                                          | 2.Calibration           |
| 3. Output setting                                       |                         |
| 4. History data                                         |                         |

## **3** 6.3 Setup menu - Pipe parameter

| Press , select 0. Pipe parameter, then display.<br>The following options are available. (by or ◆buttons) | Pipe Setting     |
|----------------------------------------------------------------------------------------------------|------------------|
| 0. Outer diameter                                                                                        | 0.Outer diameter |
| 1. Wall thickness                                                                                        | 1.Wall thickness |
| 2. Material: Move or can choose PVC, Carbon steel, Steel,                                                | 2.Material       |
| Copper, PVDF, PFA, PTFE, PU pipe etc.                                                                    |                  |
| 3. Fluid type: Move or can option Water, Sea Water, Oil etc.                                             |                  |
| 4 6.4 Setup menu - System setting                                                                        |                  |

 Press ♥, select 1. System setting, then ♥ display.

 The following options are available. (by ♥ or ♠ buttons)

 0. System unit: Move ♥ or ♠ can option Metric, English.

 1. Flow rate unit: Move ♥ or ♠ can option m3/h, LPM, GPM.

 2. Total unit: Move ♥ or ♠ can m3,L,GAL.

 3. Total reset: All parameters are reset, press ♥, move ♥ or ♠ arrow to select "YES" or "NO". After "YES" is selected.

 4. Time set: When modifying, the default is 30 seconds.

4. **Time set**: When modifying, the default is 30 seconds. Generally, it is unnecessary to modify date time as the system is equipped with a highly reliable perpetual calendar chip.

yy-mm-dd hh:mm 20-03-18 12:30

5. **System lock**: Once the system is locked, any modifications to the system are prohibited, but the parameter is readable. "Unlock" using your designated password. The password is composed of 1 to 4 numbers.

| System lock     | System lock   | ENT key word | System lock        |
|-----------------|---------------|--------------|--------------------|
| System unlocked | ENT to lock   | 0000         | System locked OK   |
| System lock     | System lock   | ENT key word | System lock        |
| System locked   | ENT to unlock | 0000         | System unlocked OK |

6. System info: Display serial number (SN) of the meter. This SN is the only one assigned to each flow meter ready to leave the factory. The factory uses it for files setup and for management by the user. Press 5 times to enter Manual Totalizer: The manual totalizer is a separate totalizer. Press to start, and press to stop it. It is used for flow measurement and calculation.

| System INFO |                  | Manual Totalizar | Manual Totalizer      |
|-------------|------------------|------------------|-----------------------|
| Flowmeter   | Manual Totalizer | ENT To Stop      | <b>ENT TO Restart</b> |
| SN:30001399 | ENT To Start     | 1.239 m3/h       | 1.239 m3/h            |
| V1.00       |                  | SQ 99 1.056L     | SQ 99 1.056L          |

| <b>7. Display dir:</b> Select the display direction of the screen, which can be rotated by 180 degrees.                                                                                                    | Display dir<br>0.Normal<br>1.Inversion             |
|----------------------------------------------------------------------------------------------------|----------------------------------------------------|
| <b>8. Damping:</b> When the flow regime is unstable and the Display value changes greatly, damping can be set to adjust the measurement response speed of the product. The unit is in second.                                                                                                    | Damping<br>003                                     |
| <b>9. Display format:</b> The display digit of the measured value can be set through the zoom function. It is displayed after the decimal point by default 3 digits. You can choose to display 2 digits after the decimal point,1 digit after the decimal point and 0 digit after the decimal point. | Display format<br>0. x0.001<br>1. x0.01<br>2. x0.1 |

# 56.5 Setup menu - Calibration

| Press, Select 2. Calibration, and then display:                                                                                                    | Calibration<br>0.Scale factor<br>1.4-20mA CAL<br>2.Set zero |
|----------------------------------------------------------------------------------------------------|-------------------------------------------------------------|
| <ul> <li>Scale factor Refers to the ratio between "actual value" and "reading value". For example, when the measurement is 2.00, and it is indicated at 1.98 on the instrument, the scale factor reading is 2/1.98 This means that the best scale factor constant is 1.01.</li></ul>                                          | Scale factor<br>1.000                                       |
| 1. 4-20mA CAL<br>Check if the current loop has been calibrated before leaving the<br>factory. Press move to display 4mA or 20mA, and at The same<br>time, check with an ammeter to verify that Current Loop output<br>displayed values. It is necessary to re-calibrate the current loop, if<br>over the permitted tolerance. | 4mA Calibrate<br>25492                                      |
| The displayed value has no meaning, but is only used for<br>Internal records. Correct only by up and down Key operation,<br>check the displayed value of ammeter (multimeter).                                                                                                    | 20mA Calibrate<br>4555                                      |

| <ol> <li>Set zero:</li> <li>Press reset "Zero Point" which was set by the user. After setting, return to the main interface and the flow is "0". If you return to the main interface, the flow is not "0", the setting is unsuccessful. Check whether the installation is correct or not.</li> </ol>                                                                                                    | Set zero<br>Ent To set zero<br>Reset zero |
|----------------------------------------------------------------------------------------------------|-------------------------------------------|
| 3. Low flow cut<br>Flow rate falls below the low flow cutoff value.<br>This function can prevent that when the pump stops working<br>and the liquid flows at a low speed in the pipe, data accumulation<br>error caused by continuous reading of flow meter. Input is<br>generally recommended 0.05m/s as the low flow cut-off point.The<br>low flow cut-off value is independent of the measurement results.<br>Generally, pipes made of SS304 or SS316 are with wall thickness<br>of more than 2mm.In practical use, it will receive false signals due<br>to the interference of pipe wall signals, It is recommended that<br>the low flow rate should be cut off at 0.08m/s or above. | Low flow cut<br>0.0500 m/s                |
| 4. <b>Manual zero</b><br>This method is not commonly used and is only suitable for<br>experienced operators. It is not suitable for other parties,<br>Manually input the value and add it to the measured value to<br>obtain the actual value.                                                                                                    | Manual zero<br>0.0000 m3/h                |
| 5. <b>Hi AGC</b><br>High gain switch do not needs to be set generally. could try to<br>switch on for special pipes with weak signal detected.                                                                                                    | Hi AGC<br>0. OFF                          |

# 6.6 Setup menu - Output Setting

| Press , Select 3, Output setting, and then display:                                                                                                    | Output setting<br>0.RS485 Setup<br>1.4-20mA range<br>2.Alarm value |
|----------------------------------------------------------------------------------------------------|--------------------------------------------------------------------|
| <ul> <li>0. <b>RS485 setup</b></li> <li>The window is used to set serial port. Its connection with the equipment of its serial port set of parameters must match. Firstly to choose baud rate: 2400, 4800, 9600, 19200.Secondly to choose: None.</li> <li>Data digit length is 8, Stop bit for a fixed length; Factory serial port parameters default is "9600, 8, None,1".</li> </ul> | RS485 Setup<br>0.Network addr<br>1.RS485 Baudrate                  |

#### 1. 4-20mA range

Set the Current Loop output value according to the flow value at 4mA, and 20mA. The flow unit is m3/h.

| 113/11.                                                                                                    |                                                                                                    |                                                                                                    |                                                                                                    |                                                                   |                                                                                               |                                                                                              |                                       |
|----------------------------------------------------------------------------------------------------|----------------------------------------------------------------------------------------------------|----------------------------------------------------------------------------------------------------|----------------------------------------------------------------------------------------------------|-------------------------------------------------------------------|-----------------------------------------------------------------------------------------------|----------------------------------------------------------------------------------------------|---------------------------------------|
|                                                                                                    | 4mA value<br>0.00 m                                                                                                    | n3/h                                                                                                    | 20mA<br>15                                                                                          | val<br>5.00                                                       | ue<br>m3/h                                                                                    |                                                                                              |                                       |
| 2. Alarm value (Op<br>Enter the low alarm<br>low value. will acti<br>relay output signal.<br>flow higher than th<br>OCT hardware or re                                                                                          | tion)<br>value; any measured<br>ivate the alarm in tl<br>Enter the high alarm<br>e high value, will acti<br>lay output signal.                                                                             | d flow lower<br>he OCT hare<br>value; any r<br>ivate the ala                                                                  | than the<br>dware or<br>neasured<br>rm in the                                                       |                                                                   | Alarm va<br>0.Low va<br>1.High v                                                              | alue<br>alue<br>value                                                                        |                                       |
| 3. <b>OCT output (App</b><br>The OCT output is<br>programmable ope<br>under the following<br>being transmitted.<br>Pulses are cumulati<br>the menu. The maxi<br>OCT wiring diagram<br>To select OCT outpu<br>5-24V DC power sup | blicable to OCT output<br>in the flow meter<br>n and close qualificat<br>conditions: the syst<br>we output, and the equipment<br>imum number of puls<br>:<br>ut, an external 5-10K<br>oply at VCC and come | <b>It model)</b><br>is a kind<br>ations. The<br>em alarm si<br>quivalent of<br>ses output pe<br>c pull-up res<br>ends, as sho | of isolated<br>user can p<br>gnals are b<br>each pulse<br>er second i<br>istor shall<br>wn in the f | d coll<br>progra<br>peing<br>e is 0.0<br>s 40.<br>be co<br>igure: | ector open of<br>im the open a<br>activated or t<br>D1L~ 100m3, It<br>nnected at the          | circuit output<br>and close funct<br>he totalizer pul<br>t can be set thro<br>e OCT + end; A | with<br>ions<br>se is<br>ough<br>dd a |
| OCT<br>0.To<br>1.Ala<br>2.No                                                                                                    | output<br>tal Pulse<br>arm output<br>Signal                                                                                                    |                                                                                                    |                                                                                                    | Blac<br>Gray<br>Blue<br>Whit<br>Shiel                             | n) DC+<br>k DC-/4-20mA-<br>/ D -20mA+ Option<br>D RS485 A D OCT+<br>e RS485 B D OCT-<br>d B + | Resistance<br>5-10KQ 1/4W                                                                    | Vcc<br>Signal<br>Com                  |
| 4. OCT multiplier (<br>Select OCT pulse ou                                                                                                    | <b>Applicable to OCT ou</b><br>tput multiple.                                                                                                    | ıtput model)                                                                                                    | )                                                                                                   |                                                                   | OCT mu<br>0. x0.00<br>1. x0.01                                                                | ıltiplier<br>1                                                                               |                                       |

## 6.7 Setup menu - History data

Press, Select 4, History data, and then display:
0. By Day: Display Totalizer flow for days
1. By Month: Display Totalizer flow for months.
2. By Year: Display Totalizer flow for years.
History data
0. By Day
1. By Month
2. By Year: Display Totalizer flow for years.

2.x0.1

Products developed by adopting the ultrasonic principle of transit-time difference method (also called the speed difference method) send and receive ultrasonic signals through the sensor. The downstream propagation time is fast and the counter-flow propagation time is slow. We can get transit-time difference, thereby converting the flow velocity and multiplying it by the cross-sectional area of the pipe. flow can be calculated.

For first-time using, kindly refer to the following operation:

#### Point selection (Installation Position)

The transit-time difference ultrasonic flowmeter can only be well measured when the flow rate is stable, the medium (liquid) in the pipeline is free of impurities and bubbles, and there is a certain pressure (about 0.4MPa)—— This is a necessary basic condition for flowmeter with velocity difference method.

In order to ensure the above conditions, the flowmeter must be installed on the horizontal pipeline or vertical pipeline (the flow direction is from bottom to top to avoid empty pipes or bubbles)

The pipe is filled with liquid, and the temperature is within the specified range. It should be installed on the side of the pipe (at 3:00 or 9:00), as shown in the following diagram:

| Installation Point | Straight pipe section in the front of installation point | Straight pipe section in the back of installation point |
|--------------------|----------------------------------------------------------|---------------------------------------------------------|
| Elbow              |                                                          |                                                         |
| Three-way Pipe     | ≥10D<br>>>50D<br>••••••••••••••••••••••••••••••••••••    |                                                         |
| Expansion Pipe     | ≥0.5D ≥1.5D ≥30D                                         |                                                         |

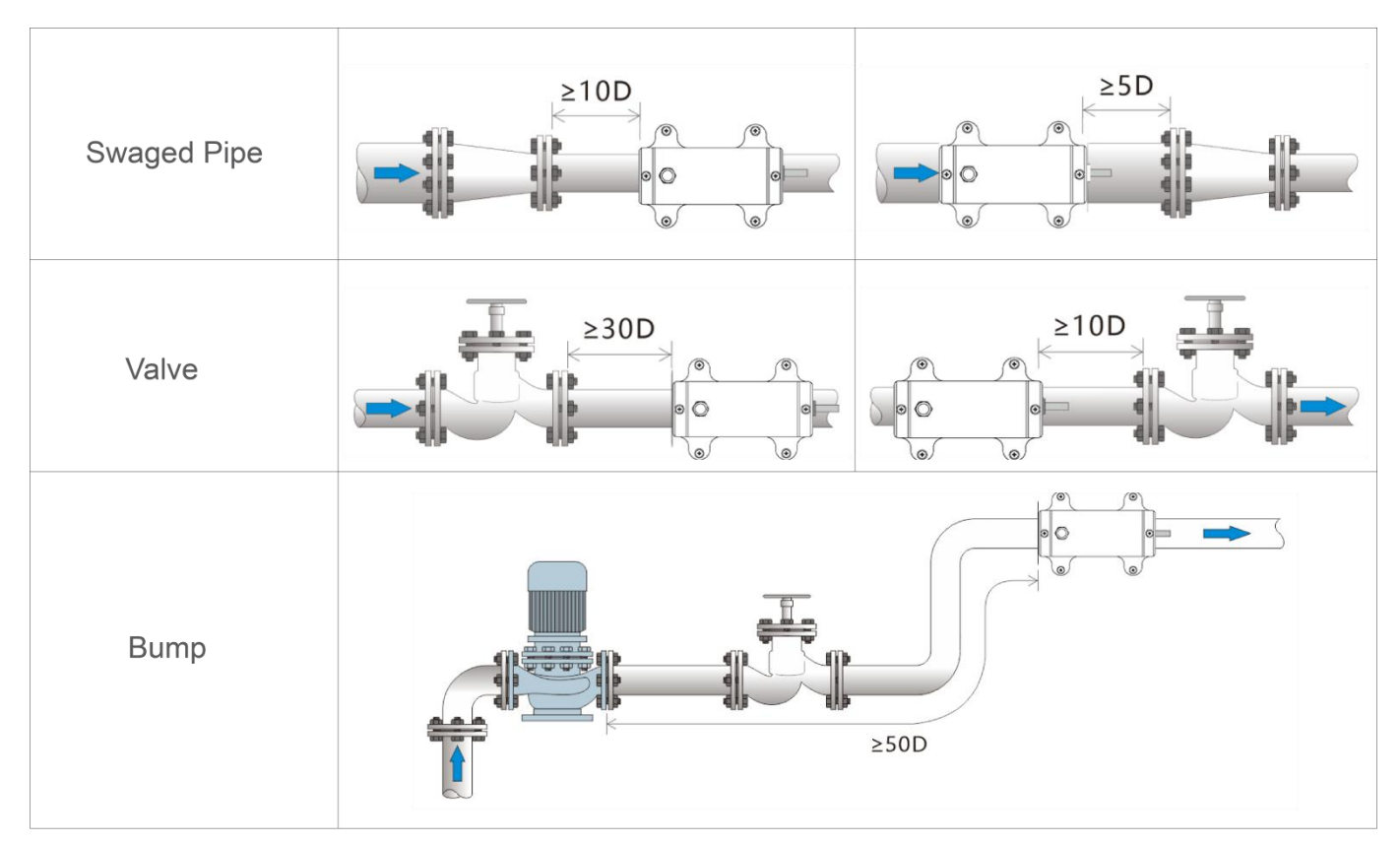

Note: D refers to the diameter of the pipe, such as: the pipe is DN25, 10D is 254mm

Pipeline Treatment

Ultrasonic signals are greatly attenuated in the air, and paint or potholes on the surface of the pipeline will affect the propagation of ultrasonic waves, and surface treatment of the pipeline is required.

The surface of the paint pipe is free from stains, flat and bright. In particular, the surface of the metal pipe should be polished with a grinder, and then scrubbed with clean water.

Refer to the figure below for the grinding area:

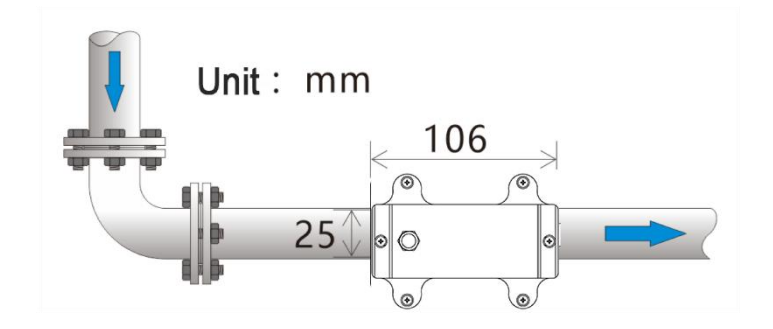

| Product: Small I | Product: Small Pipe Ultrasonic Flowmeter (Model: TM601) |                                                                                                    |                                    |                                   |                                    |             |             |             |  |
|------------------|---------------------------------------------------------|----------------------------------------------------------------------------------------------------|------------------------------------|-----------------------------------|------------------------------------|-------------|-------------|-------------|--|
| Model            | Φ                                                       | 9.53                                                                                                    | Ф 12.7                             | Φ15                               | Ф <b>20</b>                        | Ф <b>25</b> | Ф <b>32</b> | Ф <b>40</b> |  |
| OD               | 9.53                                                    |                                                                                                    | 12.7                               | 15                                | 20                                 | 25          | 32          | 40          |  |
| OD Range(mm)     | 9.5                                                     | -10.5                                                                                                    | 12.4-13.1                          | 14.5-15.4                         | 16.5-23.0                          | 25.0-30.0   | 32.0-35.0   | 38.0-45.0   |  |
| DN               |                                                         | 4                                                                                                    | 8                                  | 10                                | 15                                 | 20          | 25          | 32          |  |
| Inch             | 1/                                                      | 8″                                                                                                    | 1/4 ″                              | 3/8″                              | 1/2 ″                              | 3/4″        | 1″          | 1-1/4 ″     |  |
| Model            | ¢                                                       | <sup>o</sup> 50                                                                                                    | Ф <b>63</b>                        | Φ <b>75</b>                       | Φ <b>90</b>                        | Φ110        |             |             |  |
| OD               | ŗ                                                       | 50                                                                                                    | 63                                 | 75                                | 90                                 | 110         |             |             |  |
| OD Range(mm)     | 48.0                                                    | )-54.0                                                                                                    | 58.0-64.0                          | 72.0-78.0                         | 80.0-92.0                          | 108.0-116.0 |             |             |  |
| DN               | 2                                                       | 40                                                                                                    | 50                                 | 65                                | 80                                 | 100         |             |             |  |
| Inch             | 1-1                                                     | /2″                                                                                                    | 2″                                 | 2-1/2 ″                           | 3″                                 | 4 ″         |             |             |  |
| Accuracy         |                                                         | ±2.0%                                                                                                    | (±0.1m/s~±5m                       | /s)                               |                                    |             |             |             |  |
| Repeatability    |                                                         | 0.8%                                                                                                    |                                    |                                   |                                    |             |             |             |  |
| Data Storage     |                                                         | Daily,                                                                                                    | monthly, and a                     | nnual flow tot                    | alizer                             |             |             |             |  |
| Response Time    |                                                         | 2s                                                                                                    | 2s                                 |                                   |                                    |             |             |             |  |
| Analog Output    |                                                         | 4-20m                                                                                                    | 4-20mA, Maximum load: 750Ω         |                                   |                                    |             |             |             |  |
| Alarm Output     |                                                         | OCT upper and lower limit alarm function (optional)                                                                                             |                                    |                                   |                                    |             |             |             |  |
| Communication    |                                                         | RS485                                                                                                    |                                    |                                   |                                    |             |             |             |  |
| Power Supply     |                                                         | 9 ~ 36V DC                                                                                                    |                                    |                                   |                                    |             |             |             |  |
| Cable Length     |                                                         | 2m                                                                                                    |                                    |                                   |                                    |             |             |             |  |
| Keypad           |                                                         | Four touch buttons                                                                                                    |                                    |                                   |                                    |             |             |             |  |
| Screen           |                                                         | OLED                                                                                                    | 128*64 display                     | screen                            |                                    |             |             |             |  |
| Units            |                                                         | Support metric unit selection, Cubic Meters(m3), Liters(l),<br>USA Gallons(gal)./hour, /min, The factory default unit is cubic meters per hour. |                                    |                                   |                                    |             |             |             |  |
| Totalizer        |                                                         | 6 bit f                                                                                                    | low rate totaliz                   | er                                |                                    |             |             |             |  |
| Liquid           |                                                         | Water                                                                                                    | , Sea water, Oil                   | , Alcohol                         |                                    |             |             |             |  |
| Piper Material   |                                                         | Carbo<br>(PVC,                                                                                                    | n Steel, Stainle<br>PVDF, PFA, PTF | ss Steel, Coppe<br>E,PU, PPR, PPH | er, Plastic pipe<br>I, HDPE, etc.) |             |             |             |  |
| Housing Material |                                                         | Alumi                                                                                                    | num alloy                          |                                   |                                    |             |             |             |  |
| Ambient Tempera  | ture                                                    | 0°C-5                                                                                                    | <b>0°</b> C                        |                                   |                                    |             |             |             |  |
| Fluid Temperatur | e                                                       | 0°C-1                                                                                                    | <b>10°</b> C                       |                                   |                                    |             |             |             |  |
| Ambient Humidity | y                                                       | RH 0~                                                                                                    | ~95%, No cond                      | ensation                          |                                    |             |             |             |  |
| IP Rate          |                                                         | IP54                                                                                                    |                                    |                                   |                                    |             |             |             |  |

## 8.1 Appendix 1—Contrastive table of clamp on specification

| Model | A(mm) | B(mm) | C(mm) | D(mm)<br>Max | E(mm) | F(mm) | G(mm)<br>Max | Min<br>Pipe | Max<br>Pipe |
|-------|-------|-------|-------|--------------|-------|-------|--------------|-------------|-------------|
| Ф9.53 | 40    | 25    | 7     | 8            | 58    | 106   | 80           | Ф9.5        | Φ11.5       |
| Ф12.7 | 40    | 25    | 7     | 8            | 58    | 106   | 80           | Φ12         | Ф13.5       |
| Ф15   | 40    | 25    | 7     | 8            | 58    | 106   | 80           | Ф14         | Ф16         |
| Ф20   | 40    | 25    | 15.8  | 5            | 58    | 106   | 85.8         | Ф20         | Ф23         |
| Φ25   | 40    | 25    | 14.6  | 6            | 58    | 106   | 85.6         | Φ25         | Ф30         |
| Ф32   | 40    | 28.5  | 18.5  | 4            | 58    | 106   | 91           | Ф32         | Ф35         |
| Ф40   | 40    | 29.5  | 23.5  | 8            | 68    | 106   | 101          | Ф38         | Ф45         |
| Ф50   | 40    | 36    | 27    | 7            | 78    | 106   | 110          | Ф48         | Ф54         |
| Ф63   | 45    | 41    | 32    | 8            | 91    | 130   | 126          | Φ58         | Ф64         |
| Φ75   | 45    | 46.5  | 40    | 7            | 105   | 136   | 138.5        | Φ72         | Φ78         |
| Ф90   | 45    | 53.5  | 47    | 8            | 119   | 150   | 153.5        | Ф88         | Ф96         |
| Ф110  | 45    | 68    | 54.5  | 9            | 143   | 174   | 176.5        | Φ108        | Ф116        |

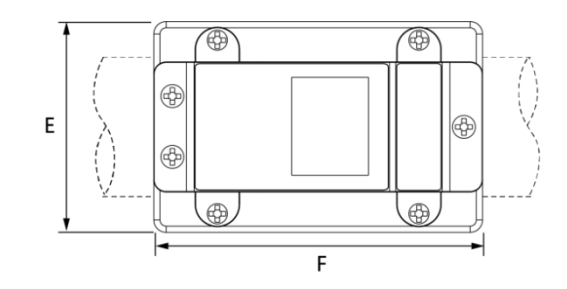

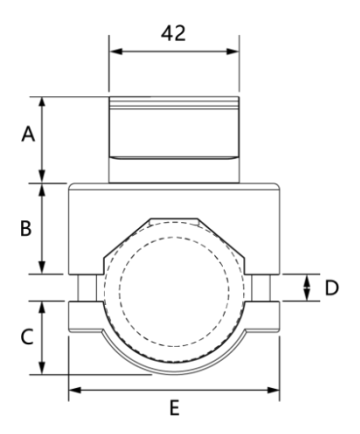

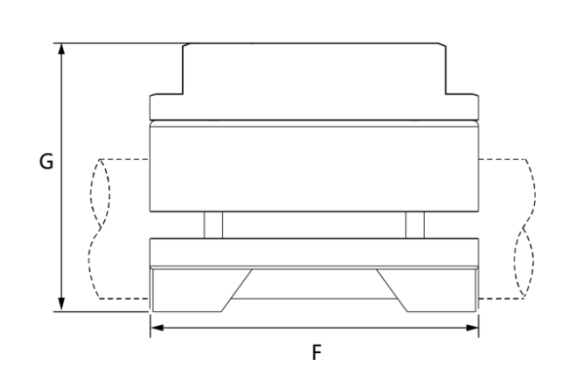

## 8.2 Appendix 2—Statistical table of applicable range of pipe clamp for

### clamp on

| Model  | Pipe material                     | Nominal inner<br>diameter of<br>pipe | Flow Range<br>(0.1~5m/s)<br>(m3/h) | Flow Range<br>(0.1~5m/s)<br>(L/min) | Flow Range<br>(0.1~5m/s)<br>(US GPM) |
|--------|-----------------------------------|--------------------------------------|------------------------------------|-------------------------------------|--------------------------------------|
|        |                                   | DN4                                  | 0.003~0.142                        | 0.047~2.374                         | 0.013 ~ 0.627                        |
|        |                                   | DN8                                  | 0.011 ~ 0.570                      | 0.190~9.496                         | 0.050 ~ 2.509                        |
|        |                                   | DN10                                 | 0.026 ~ 1.282                      | 0.427 ~ 21.366                      | 0.113 ~ 5.644                        |
|        |                                   | DN15                                 | 0.046 ~ 2.279                      | 0.760 ~ 37.984                      | 0.201 ~ 10.034                       |
|        |                                   | DN20                                 | 0.103 ~ 5.128                      | 1.709 ~ 85.464                      | 0.452 ~ 22.577                       |
| TMCOD  | Carbon Steel,<br>Stainless Steel, | DN25                                 | 0.182 ~ 9.116                      | 3.039 ~ 151.935                     | 0.803 ~ 40.137                       |
| 110102 | Copper, Plastic<br>pipe           | DN32                                 | 0.285 ~ 14.244                     | 4.748 ~ 237.399                     | 1.254 ~ 62.714                       |
|        |                                   | DN40                                 | 0.410 ~ 20.511                     | 6.837 ~ 341.854                     | 1.806 ~ 90.309                       |
|        |                                   | DN50                                 | 0.729 ~ 36.464                     | 12.155 ~ 607.741                    | 3.211 ~ 160.549                      |
|        |                                   | DN65                                 | 1.140 ~ 56.976                     | 18.992 ~ 949.595                    | 5.017 ~ 250.857                      |
|        |                                   | DN80                                 | 1.641 ~ 82.045                     | 27.348 ~ 1367.417                   | 7.225 ~ 361.234                      |
|        |                                   | DN100                                | 2.917 ~ 145.858                    | 48.619 ~ 2430.963                   | 12.844 ~ 642.194                     |

#### This instrument protocol supports the following function codes of the MODBUS protocol:

| 1 11          | <b>o</b> 1                 |
|---------------|----------------------------|
| Function code | Represents functional data |
| 0x03          | Read register              |

#### 1. MODBUS Protocol function code 0x03 use

#### The host sends out the frame format of the read register information:

| Slave<br>address | Operation function<br>code | Register header address | Register number | check code     |  |
|------------------|----------------------------|-------------------------|-----------------|----------------|--|
| 1 byte           | 1 byte                     | 2 bytes                 | 2 bytes         | 2 bytes        |  |
| 0x01~0xF9        | 0x03                       | 0x0000~0xFFFF           | 0x0000~0x7D     | CRC check code |  |

#### Data frame format from the slave:

| Slave address | Read operation<br>function code | Number of bytes of<br>data | Data      | check code     |
|---------------|---------------------------------|----------------------------|-----------|----------------|
| 1 byte        | 1 byte                          | 1 byte                     | N*x2 byte | 2 byte         |
| 0x01~0xF9     | 0x03                            | 2xN*                       | N*x2 data | CRC check code |

N\*=Number of data registers.

The address of the meter (the address of the flow meter) ranges from 1 to 249 (hex: 0x01 to 0xF9). The address can be viewed in the Menu Network addr. If the decimal number displayed in Menu Network addr is 12, then the address of this meter in the MODBUS protocol is: 0x0C.

The CRC check code of this instrument is obtained by CRC-16-IBM (polynomial X16 + X15 + X2 + 1, mask word 0xA001) cyclic redundancy algorithm, the low byte of the check code is first, and the high byte is after.

2. MODBUS Register address list

The meter's MODBUS register contains a read-only register and a single write register .

| Register<br>address | Register | Data description                  | Date Type    | Number of registers | Description |
|---------------------|----------|-----------------------------------|--------------|---------------------|-------------|
| 0000                | 40001    | Flow velocity-low byte            | 32 bits real | 2                   | Unit: m/s   |
| 0001                | 40002    | Flow velocity-high byte           |              |                     |             |
| 0002                | 40003    | Instantaneous flow rate-low byte  | 32 bits real | 2                   |             |
| 0003                | 40004    | Instantaneous flow rate—high byte |              |                     |             |
| 0004                | 40005    | Flow totalizer—low byte           | 32 bits real | 2                   |             |
| 0005                | 40006    | Flow totalizer—high byte          |              |                     |             |
| 0006                | 40007    | Flow totalizer integer—Low byte   | 32 bits int. | 2                   |             |
| 0007                | 40008    | Flow totalizer integer—high byte  |              |                     |             |
| 0008                | 40009    | Flow totalizer decimal-low byte   | 32 bits real | 2                   |             |
| 0009                | 40010    | Flow totalizer decimal-low byte   |              |                     |             |
| 000A                | 40011    | Today totalizer integer-low byte  | 32 bits int. | 2                   |             |
| 000B                | 40012    | Today totalizer integer—high byte |              |                     |             |
| 000C                | 40013    | Today totalizer decimal-low byte  | 32 bits real | 2                   |             |
| 000D                | 40014    | Today totalizer decimal-high byte |              |                     |             |
| 000E                | 40015    | Monthly totalizer-low byte        | 32 bits real | 2                   |             |
| 000F                | 40016    | Monthly totalizer-low byte        |              |                     |             |

a) Read-only register address list (read with 0x03 function code)

| 0010 | 40017 | Yearly totalizer—low byte           | 32 bits real | 2 |                        |
|------|-------|-------------------------------------|--------------|---|------------------------|
| 0011 | 40018 | Yearly totalizer-high byte          |              |   |                        |
| 0012 | 40019 | 4-20mA output value—low byte        | 32 bits real | 2 |                        |
| 0013 | 40020 | 4-20mA output value — high byte     |              |   |                        |
| 0014 | 40021 | Running time—low byte               | 32 bits int. | 2 | Lipit - c              |
| 0015 | 40022 | Running time—high byte              |              |   | Unit . S               |
| 0016 | 40023 | Meter Serial Number — Character 1,2 | String       | 4 |                        |
| 0017 | 40024 | Meter Serial Number — Character 3,4 |              |   |                        |
| 0018 | 40025 | Meter Serial Number — Character 5,6 |              |   |                        |
| 0019 | 40026 | Meter Serial Number — Character 7,8 |              |   |                        |
| 001A | 40027 | Date and Time                       |              | 3 | Voor month             |
| 001B | 40028 |                                     |              |   | day hour minute second |
| 001C | 40029 |                                     |              |   | uay,nour,ninute,seconu |
| 001D | 40030 | Signal Quality Q                    | 16 bits int  | 1 |                        |
| 001E | 40031 | Running Status                      | 16 bits int  | 1 |                        |
| 001F | 40032 | Meter Address (1-249)               | 16 bits int  |   |                        |
| 0020 | 40033 | Communication baud rate 0 =2400, 1  | 16 bits int  |   |                        |
|      |       | = 4800, 2 = 9600, 3 = 19200         |              |   |                        |
| 0021 | 40034 | Flow velocity unit                  | String       |   | m/s or f/s             |
| 0022 | 40035 |                                     |              |   |                        |
| 0023 | 40036 | Instantaneous flow rate unit        | String       |   |                        |
| 0024 | 40037 |                                     |              |   |                        |
| 0025 | 40038 | Flow totalizer unit                 | String       |   |                        |

b) Single write register address list (write with 0x06 function code)

| Register<br>address | Register | Data description                                                  | Read/write | Date Type    | Number of<br>Register |
|---------------------|----------|-------------------------------------------------------------------|------------|--------------|-----------------------|
| 1003                | 44100    | Meter Address (1-249)                                             | R/W        | 16 bits int. | 1                     |
| 1004                | 44101    | Communication baud rate 0 =2400, 1 =<br>4800, 2 = 9600, 3 = 19200 | R/W        | 16 bits int. | 1                     |
| 1005                | 44102    | Instantaneous flow rate unit                                      | R/W        | 16 bits int  | 1                     |
| 1006                | 44103    | Flow totalizer unit                                               | R/W        | 16 bits int  | 1                     |

Note:

1. The instantaneous flow unit has the following options:

| 0. | 0x30 — m3/h | 1. | 0x31 — LPM | 2. | 0x32 — GPM |  |
|----|-------------|----|------------|----|------------|--|
|    |             |    |            |    |            |  |

2. The flow totalizer unit has the following options:

|    |           | • • |        |    |            |  |
|----|-----------|-----|--------|----|------------|--|
| 0. | 0x30 — m3 | 1.  | 0x31—L | 2. | 0x32 — GAL |  |
|    |           |     |        |    |            |  |

3. When changing the address or communication baud rate of the instrument, the instrument will work at the new address or communication baud rate immediately after the instrument returns a response at the original address or communication baud rate.

16 bits int — Represents a short integer, 32 bits int — Represents a long integer, 32 bits real — Represents a floating point number, String — Represents a string, BCD-Represents a decimal number.

Flo-Instruments' products have been strictly tested before leaving factory. If any malfunction occurs, please contact us or our agents immediately and provide details of the malfunction.

### Warranty

The warranty is for one full year after the date that product is delivered at the designated place.

### Scope of warranty

If any malfunction is caused by within the one-year warranty, we would repair the product free of charge.

The following situations are not covered by the warranty.

If product is not used properly in accordance to the manual or technical requirements (including unsuitable conditions, unsuitable environment, etc.).

If the malfunction is caused by purchasers or purchasers' software.

If product is amended or fixed without permission.